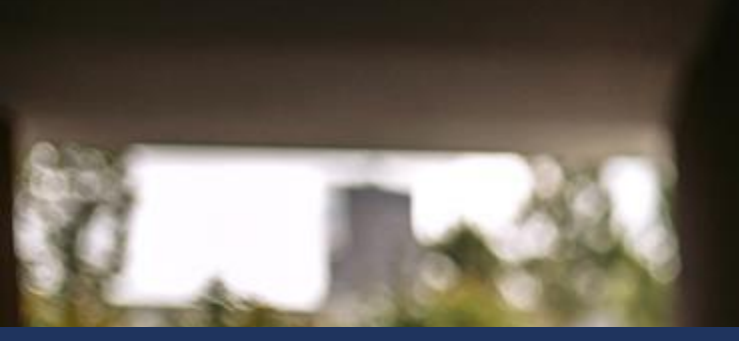

For financial advisers only

New business illustration for drip-feed drawdown

Aegon Retirement Choices and One Retirement

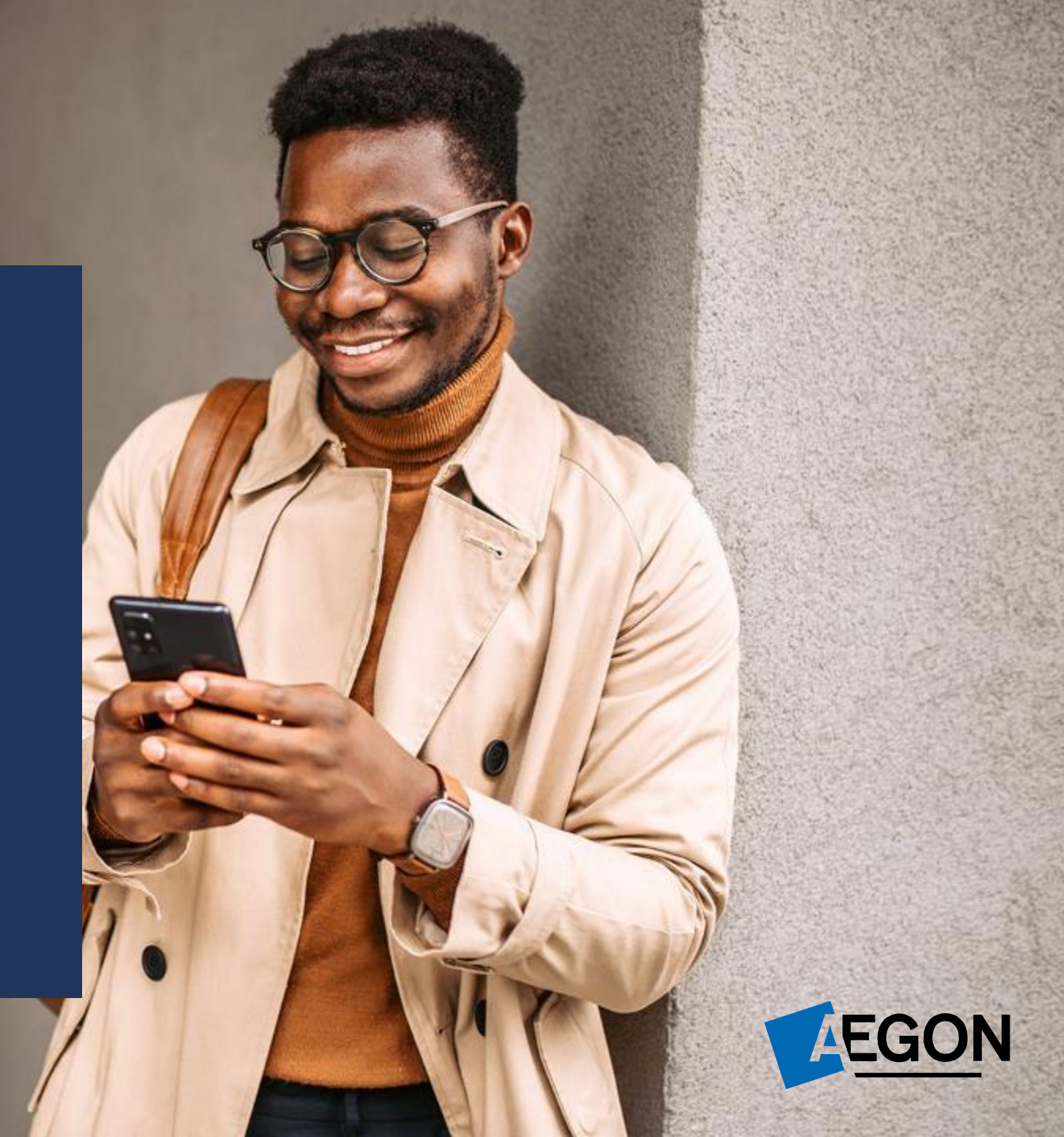

#### New business illustration for drip-feed drawdown

In this guide we show you how to and include some essential steps you must take to produce an **illustration for drip-feed drawdown.** This can be used where there's **no existing drawdown or crystallised products**, for your Aegon Retirement Choices and One Retirement clients.

If your client is already in drawdown, please contact your usual Aegon contact, or alternatively you can find our contact details on our <u>online support</u> pages.

#### It's important you produce an illustration before you proceed and apply online.

Once you've produced the illustration, our <u>Submitting a drip-feed drawdown request</u> guide shows you how to complete your request online.

The screens we show are for demonstration purposes only, they don't represent a real customer.

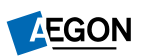

#### New business illustration for drip-feed drawdown

#### **Important notes**

- It's your responsibility to make sure the illustration you give your client accurately reflects their circumstances and the correct charges. We're unable to honour incorrect illustration terms. We may ask you to provide a copy, or reference from the illustration, that you give your client.
- If your client has scheme specific lump-sum protection and wants drip-feed drawdown, they'll lose the protection.
- Drip-feed drawdown isn't available if your client has one of the following:
  - Secure Retirement Income investments
  - primary protection with registered tax-free cash amount
  - enhanced protection with registered tax-free cash that isn't equal to 25%

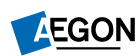

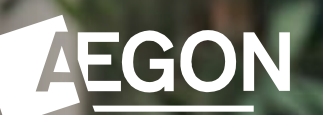

#### How it works – at-a-glance

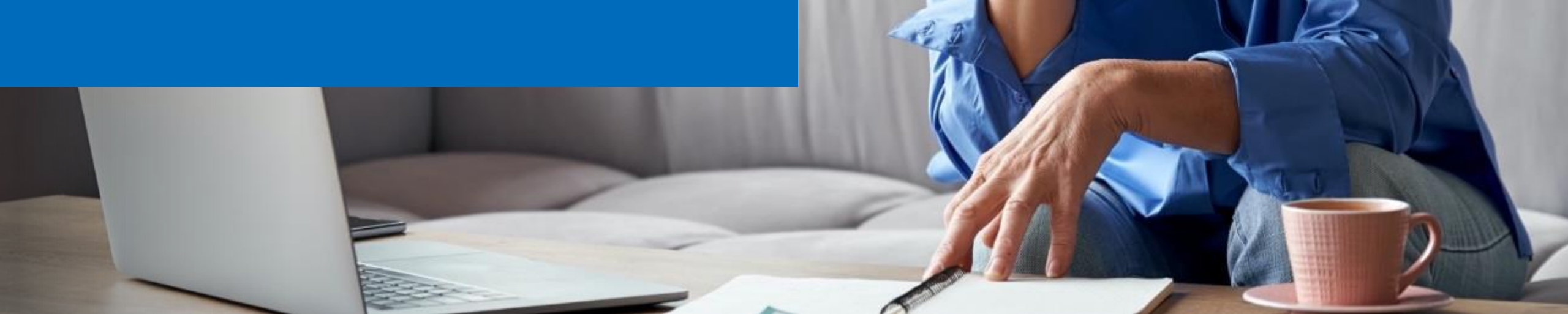

#### How it works at-a-glance

#### **New client**

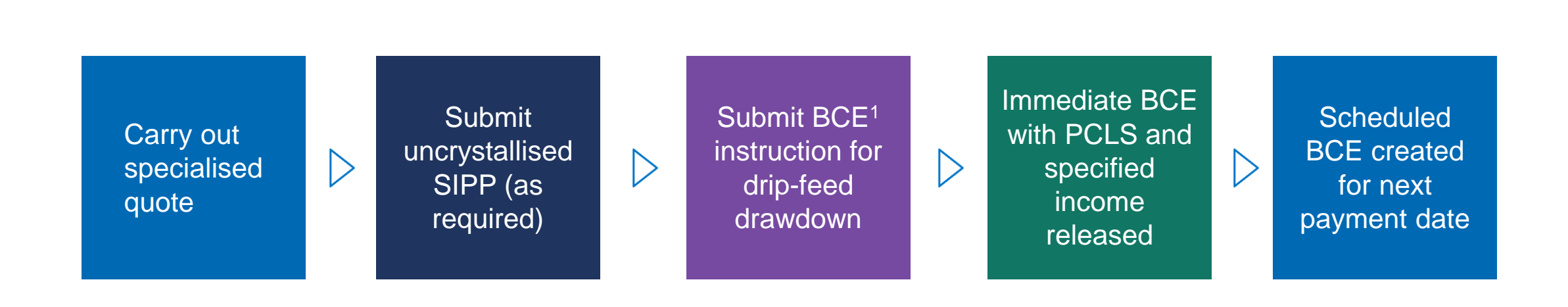

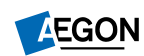

# How it works at-a-glance

#### **Existing client**

Carry out specialised quote Submit BCE instruction for drip-feed drawdown

 $\triangleright$ 

Immediate BCE with PCLS and specified income released

 $\triangleright$ 

 $\triangleright$ 

Scheduled BCE created for next payment date

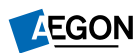

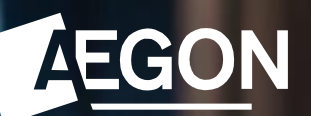

#### Producing an illustration

## Selecting the transaction

From your dashboard, select **More** actions to present **Manual** illustrations in the drop down.

If you're a non-adviser user, you'll need to select the adviser you're acting on behalf of.

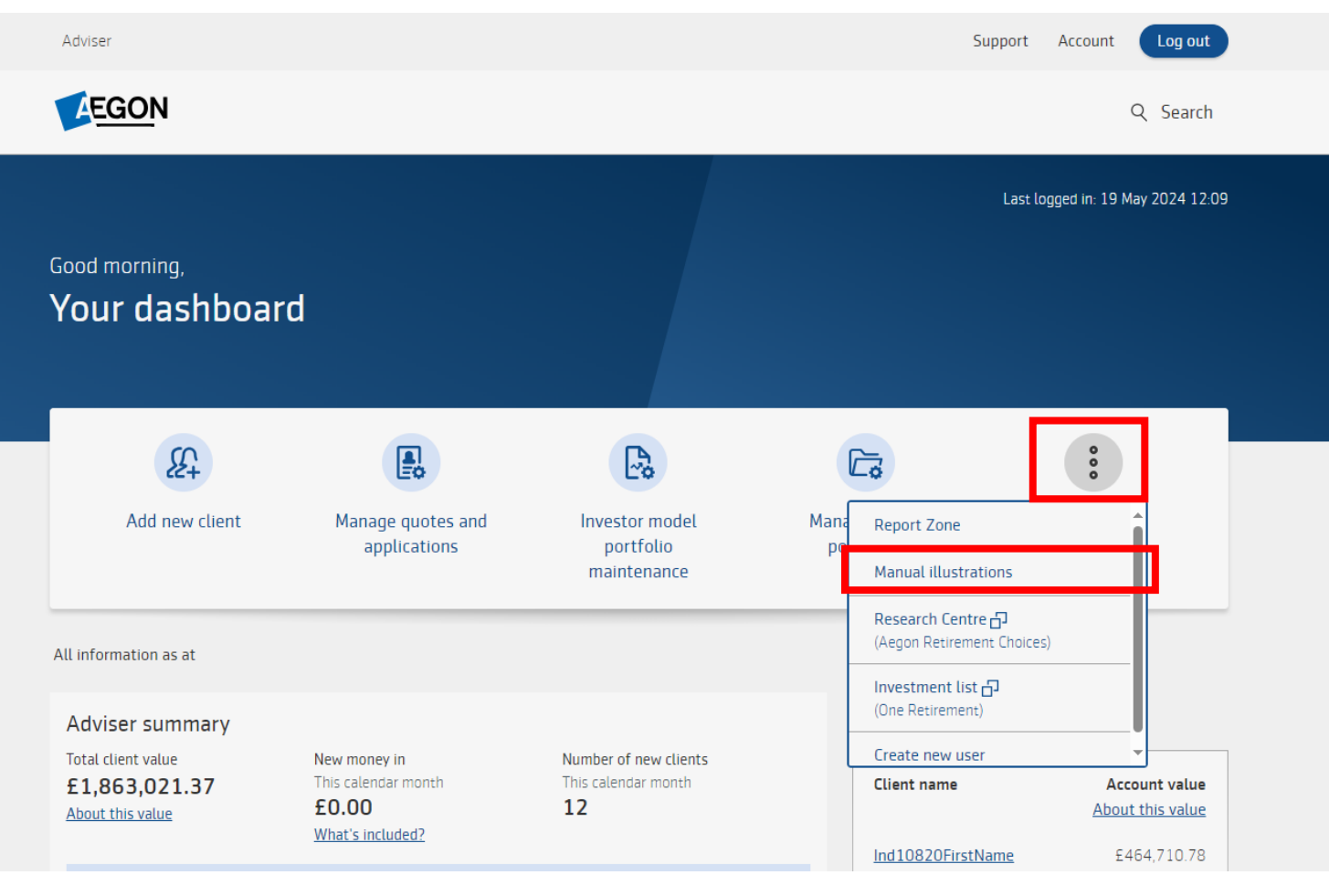

# Imago illustrations

A new browsing window will open and you'll see the Imago system.

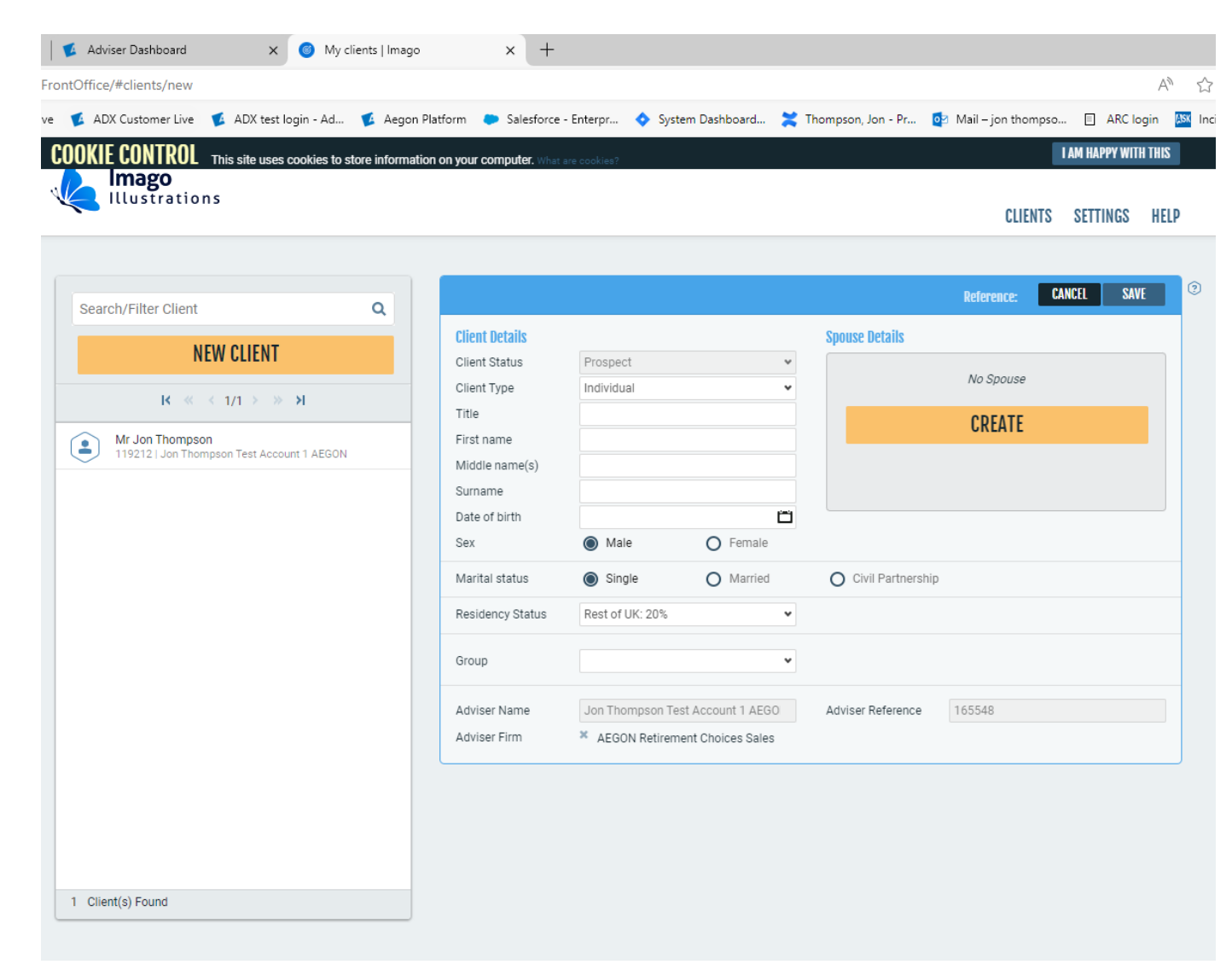

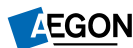

#### **Client details**

Select **New client** to enter client details, or search for an existing client if you've previously used Imago to carry out an illustration for them.

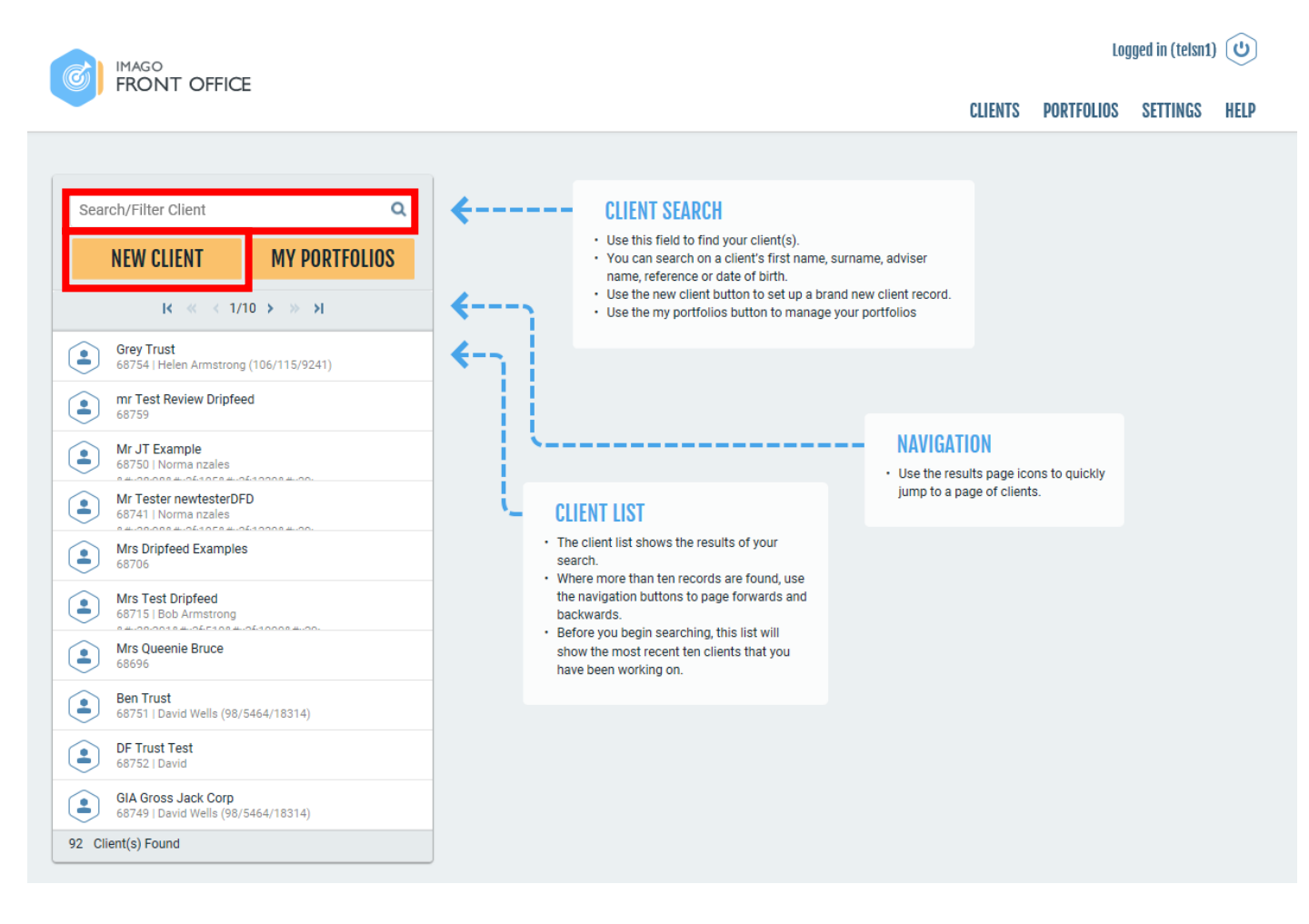

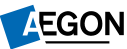

# **Client details**

You must complete the following fields:

- Title
- First name
- Surname
- Date of birth
- Sex
- Group set this to ARC/One Retirement

|                       |                  |            |                     | Reference: | CANCEL | SAVE |   |
|-----------------------|------------------|------------|---------------------|------------|--------|------|---|
| <b>Client Details</b> |                  |            | Spouse Details      |            |        |      |   |
| Client Status         | Prospect         | ~          |                     |            |        |      |   |
| Client Type           | Individual       | ~          |                     | No Spouse  |        |      |   |
| Title                 |                  |            |                     | CREATE     |        |      |   |
| First name            |                  |            |                     | UNLATE     |        |      |   |
| Middle name(s)        |                  |            |                     |            |        |      |   |
| Surname               |                  |            |                     |            |        |      |   |
| Date of birth         |                  | Ë          |                     |            |        |      |   |
| Sex                   | Male             | O Female   |                     |            |        |      |   |
| Marital status        | Single           | O Married  | O Civil Partnership |            |        |      |   |
| Residency Status      | Rest of UK: 20%  | ~          |                     |            |        |      |   |
| Group                 |                  | ۷          | Assessment Category | None       |        | ~    | • |
| Adviser Name          |                  |            | Adviser Reference   |            |        |      |   |
| Adviser Firm          | No Adviser [Type | e to find] |                     |            |        |      |   |
|                       |                  |            |                     |            |        |      |   |
|                       |                  |            |                     |            |        |      |   |
| Wrap valuation        | £0.00            |            | Valuation date      | 04/08/2020 |        | Ľ    | ۲ |
| Bross salary          | £                |            | Income tax rate     |            |        | 20   | % |
| Broup                 | AEGON            | *          | Assessment Category | None       |        |      | ~ |

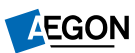

#### New illustration

Select New illustration

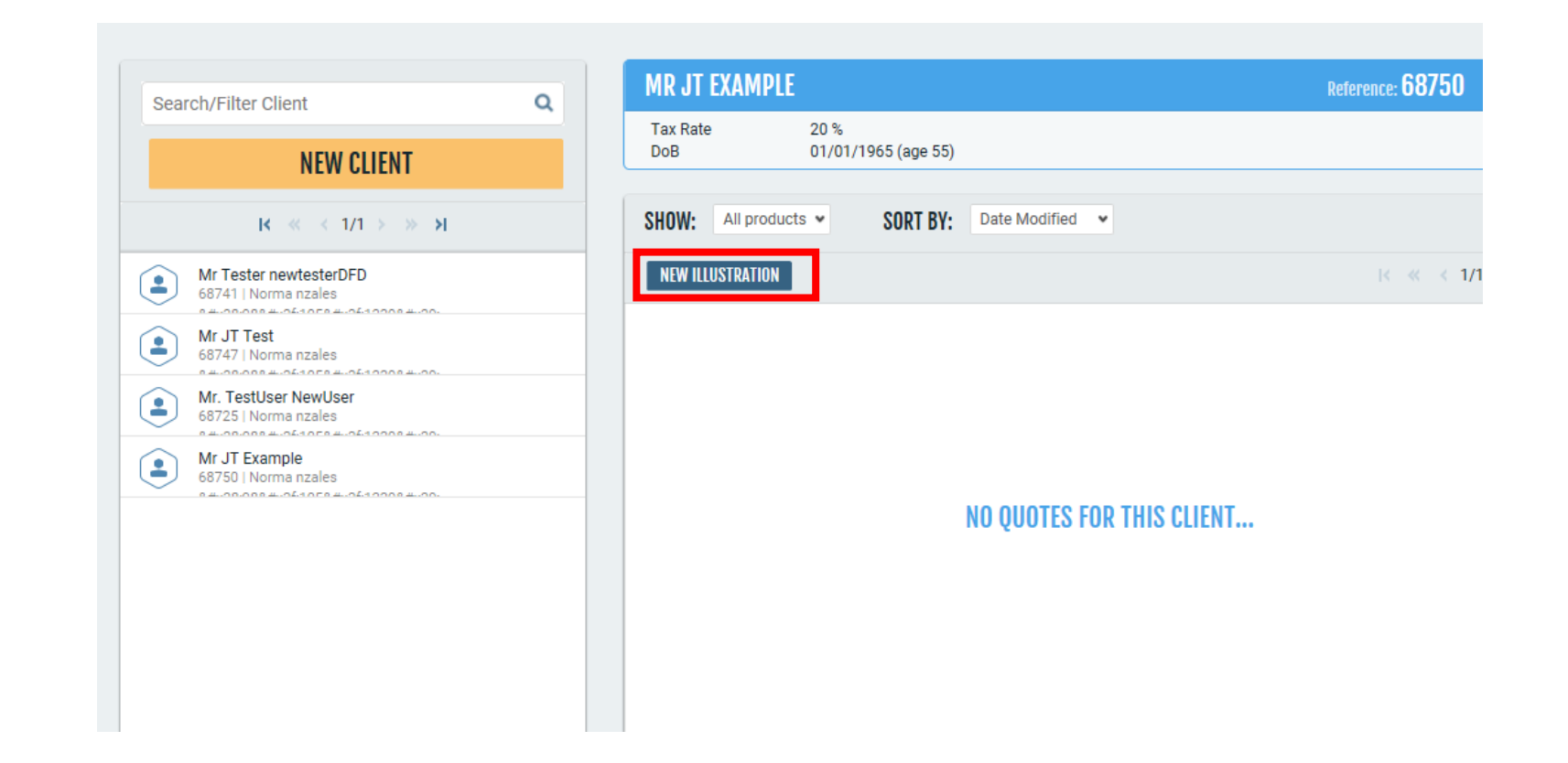

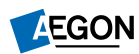

### **Illustration details**

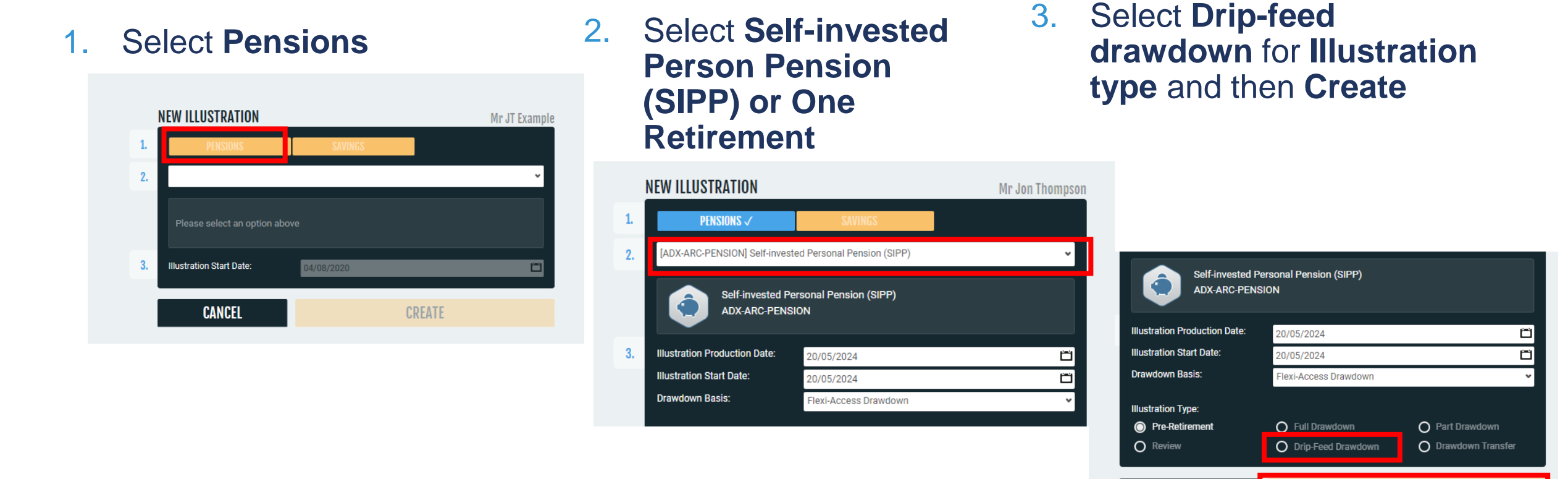

CREATE

CANCEL

#### Illustration end date

#### **Illustration end date**

defaults your client's 99<sup>th</sup> birthday – you can change this if you want.

| DUR ILLUSTR/    | ATION SAVE CANCEL                     | MR TEST CLIENT                                       | Reference: 7 | 6918 EDIT            |
|-----------------|---------------------------------------|------------------------------------------------------|--------------|----------------------|
| ference:        | 119195                                | Tax Rate 20 %                                        |              |                      |
| oduct:          | Self-invested Personal Pension (SIPP) | 00/01/1903 (age 30)                                  |              |                      |
| pe:             | Drip-Feed Drawdown                    | Advisor: SUSAN ADVISED 10000                         |              | Advisor Firm, DIIRV  |
| atus:           | Pre-sales 👻                           | AUVISEI: SUSAN ADVISER 10000                         |              | AUVISEI FILIII: KUDT |
| asis:           | Flexi-Access Drawdown                 | Ongoing Adviser Charge (Crystallised)                |              |                      |
| owance:         | Money Purchase Annual Allowance       |                                                      | £ %          | 0.000000%            |
| Istration start | uate. 15/07/2021                      |                                                      | Normal       | ~                    |
| istration end o | date: 05/01/2064                      | Ongoing Adviser Charge (Uncrystallised)              |              |                      |
|                 | ADVANCED / ANNUITY                    |                                                      | £ %          | 0.000000%            |
| istration Resu  | ilts (select to view)                 |                                                      | Normal       | ~                    |
|                 |                                       | C Initial Advisor Charge (Transfore)                 |              |                      |
|                 |                                       |                                                      | F %          | 0.000000 %           |
|                 |                                       |                                                      | Normal       | 0.00000078           |
|                 | NO RESULTS AVAILABLE                  |                                                      | Normal       | Ť                    |
|                 |                                       | <ul> <li>Initial Adviser Charge (Singles)</li> </ul> |              |                      |
|                 |                                       |                                                      | £ %          | 0.000000%            |
|                 |                                       |                                                      | Normal       | ~                    |
|                 |                                       | ☑ Initial Adviser Charge (Regulars)                  |              |                      |
| COPY            | HISTORY SHOW PRINT OPTIONS            |                                                      |              | £0.00                |
| CALCU           | LATE VIEW PDF                         |                                                      | Normal       | ~                    |
|                 |                                       | C Ad bac Advisor Charge                              |              |                      |
|                 |                                       |                                                      | F %          | 0.000000%            |
|                 |                                       |                                                      | Normal       | 0.0000078            |
|                 |                                       |                                                      | Normal       | v                    |
|                 |                                       | ♂ Ongoing Adviser Charge                             |              |                      |
|                 |                                       |                                                      | £ %          | 0.000000%            |
|                 |                                       |                                                      | Normal       | ~                    |
|                 |                                       |                                                      |              |                      |

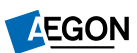

#### **Product charges**

Select **Product charges** and complete this section

| IK OF LAAM                  | I'LL                        |            |                           |   |
|-----------------------------|-----------------------------|------------|---------------------------|---|
| Tax Rate<br>DoB             | 20 %<br>01/01/1965 (age 55) |            |                           |   |
| lviser: NORMA<br>#X28;98&#X | NZALES<br>2F;105/1229)      |            | Adviser Firm: CASSITERITE | 9 |
| Initial Advis               | ser Charge (Transfers)      |            |                           |   |
|                             |                             |            | £ % 0.000000 %            |   |
|                             |                             |            | Normal                    |   |
| Initial Advis               | ser Charge (Singles)        |            |                           |   |
|                             |                             |            | £ % 0.000000 %            |   |
|                             |                             |            | Normal 👻                  |   |
| 👌 Initial Advis             | ser Charge (Regulars)       |            |                           |   |
|                             |                             |            | £ %                       |   |
|                             |                             |            | Normal 👻                  |   |
| Ad hoc Adv                  | viser Charge                |            |                           |   |
|                             |                             |            | £ % 0.000000 %            |   |
|                             |                             |            | Normal 👻                  |   |
| Ongoing Ad                  | dviser Charge               |            |                           |   |
|                             |                             |            | £ % 0.000000 %            |   |
|                             |                             | Calculator | Normal                    |   |
|                             | CHARGES                     |            |                           |   |
|                             |                             |            |                           |   |
| IVESTMENTS                  |                             |            | NEW                       | 0 |
|                             |                             |            |                           |   |
| .00%                        |                             |            |                           |   |
| nds must equal 1            | 00%                         |            |                           |   |
|                             |                             |            |                           |   |
|                             |                             |            | NEW                       | 2 |

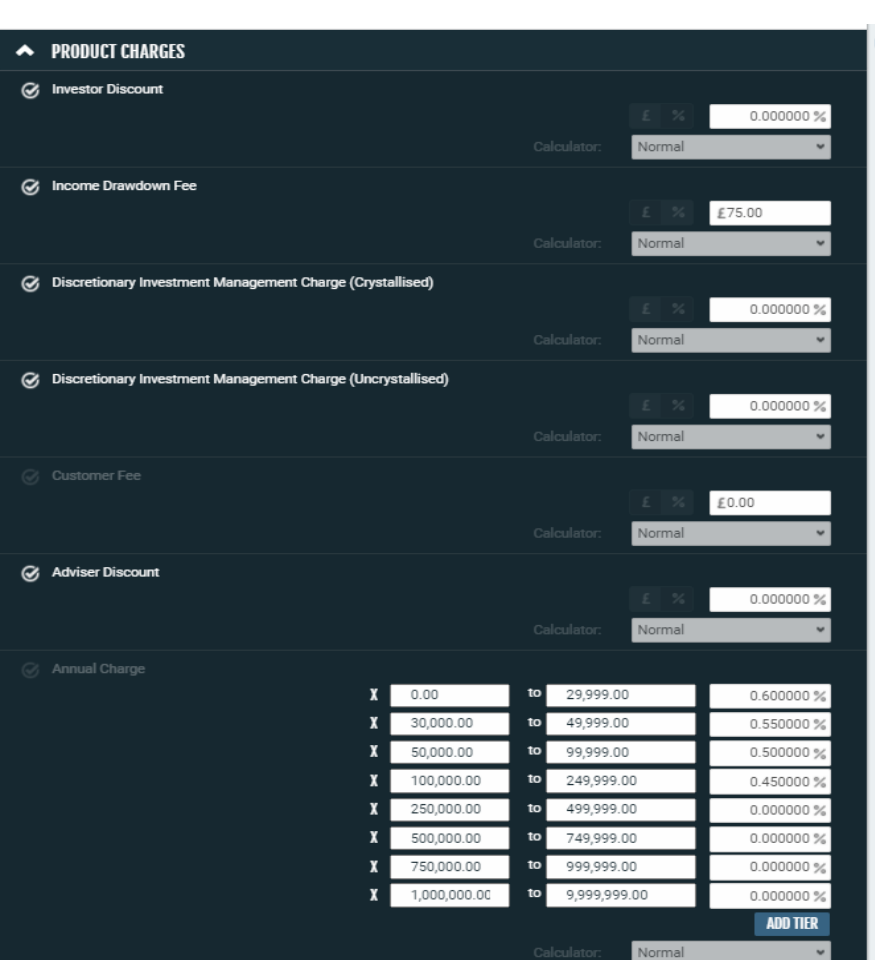

# Adviser charges

| Adviser SUSAN ADVISER 10000             |             | Adviser Firm: RIIRV |
|-----------------------------------------|-------------|---------------------|
| ⊘ Initial Adviser Charge (Transfers)    |             |                     |
|                                         |             | £ % 0.000000 %      |
|                                         | Calculator: | Normal 👻            |
| ☑ Initial Adviser Charge (Singles)      |             |                     |
|                                         |             | £ % 0.000000 %      |
|                                         | Calculator: | Normal 👻            |
| ⊘ Initial Adviser Charge (Regulars)     |             |                     |
|                                         |             | £ % £0.00           |
|                                         | Calculator: | Normal 👻            |
| O Ad hoc Adviser Charge                 |             |                     |
|                                         |             | £ % 0.000000 %      |
| Ongoing Adviser Charge (Crystallised)   |             |                     |
|                                         |             | £ % 0.000000 %      |
|                                         |             | Normal 👻            |
| Ongoing Adviser Charge (Uncrystallised) |             |                     |
|                                         |             | £ % 0.000000%       |
|                                         | Calculator: | Normal 👻            |

Enter any adviser charges.

- Make sure any initial adviser charge you select matches the contribution type you entered.
  - Transfers £ or %
  - Single £ or %
  - Regulars ignore
- Ongoing adviser charge £ or %. This will be the same for the uncrystallised and crystallised products but you need to add it against each.

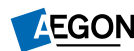

# **Product charges**

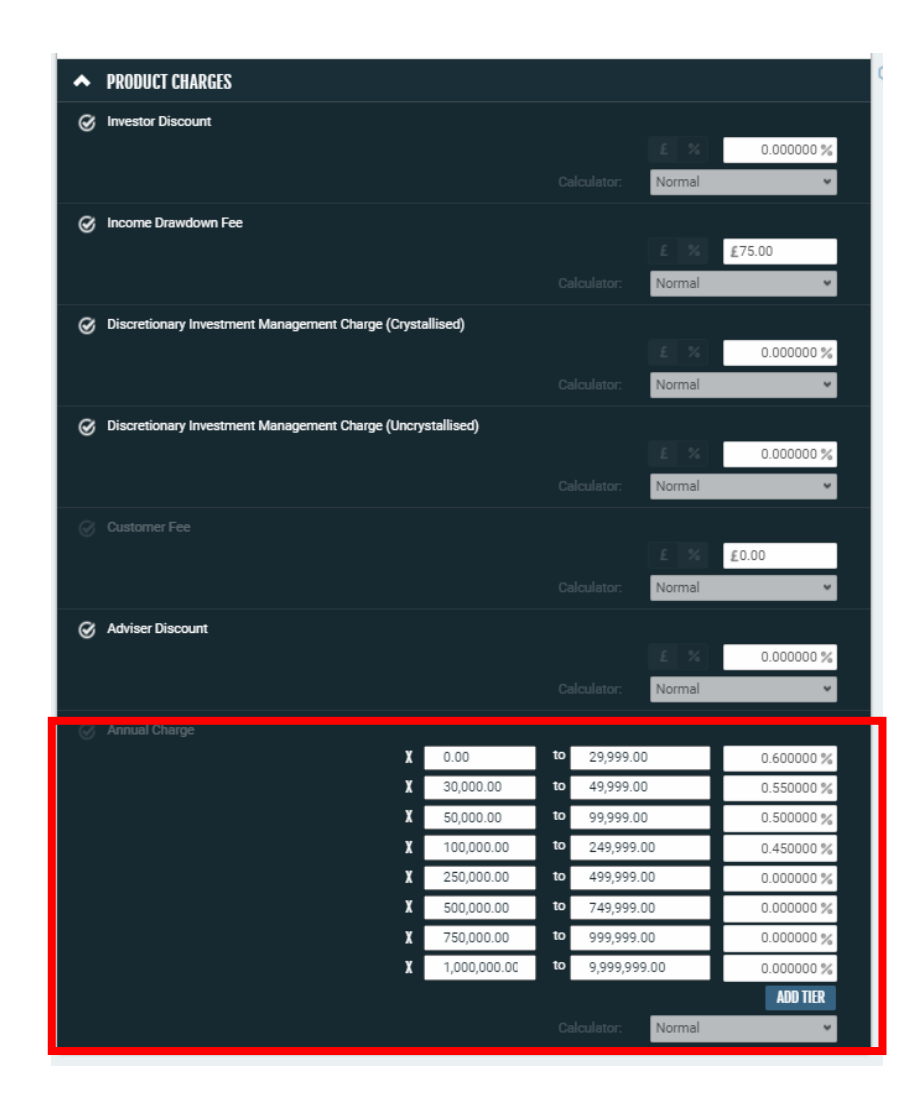

**Important** – the charges you enter are for illustration purposes only. Take care entering charge details, we're unable to honour any incorrect charges you enter and you'll need to provide a new illustration.

- Deselect any charges that aren't relevant.
- **Income drawdown fee** only applies if your client is taking taxable income. If they're only taking PCLS deselect this.
- **Discretionary investment management charge** only applies if your client is invested in a DFM model portfolio. You'll need to enter this against the uncrystallised and crystallised products. If you aren't using a DFM, please deselect these.
- Customer fee only applies to workplace clients with this charge.
- Enter the platform charges for your firm as our standard charges will show automatically. If your client is a member of a workplace scheme this will override your firm's platform charge. Contact your Business Development Manager to discuss.

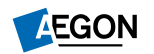

#### Investment strategy

# You'll need to create a single investment strategy.

The single investment strategy will apply to the uncrystallised and crystallised products.

#### Select Add new strategy

The strategy name is set by default but you can change this.

Then choose New investment

INVESTMENT STRATEGIES

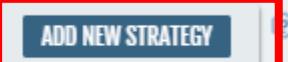

| ^ | investment strategy |                |                   |  |
|---|---------------------|----------------|-------------------|--|
|   |                     | NEW INVESTMENT | INF THIS STRATECY |  |
|   |                     |                | OVE THIS STRATEUT |  |

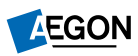

#### Investments – adding investments to the strategy

Your client must have 0.25% in cash. Enter **No\_Isin** to find Cash and select **Cash [NO\_ISIN\_0001]** 

You can search using:

- Fund name
- ISIN
- Sedol

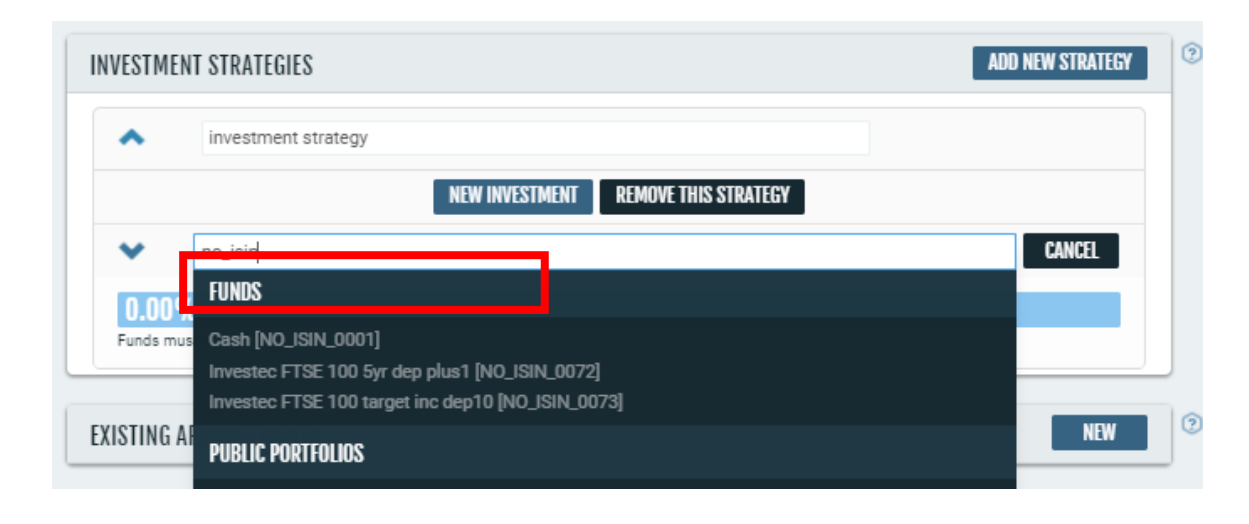

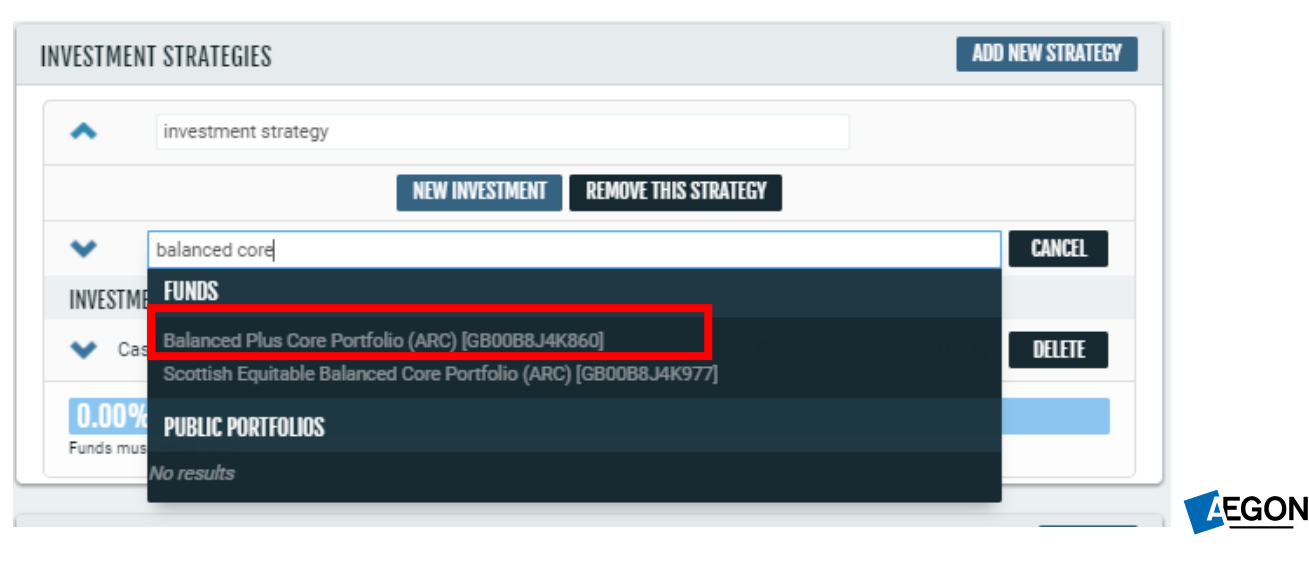

19

#### Investments

You'll see a warning message until the investment choice totals 100%.

Remember drip-feed drawdown isn't available if your client has Secure Retirement Income investments.

| ESTMENT STRATEGIES                 |                           |            | ADD NEW STRATEG |
|------------------------------------|---------------------------|------------|-----------------|
| <ul> <li>investment str</li> </ul> | ategy                     |            |                 |
|                                    | NEW INVESTMENT REMOVE THE | S STRATEGY |                 |
| ✓ Search for a fur                 | d or use the dropdown     |            | CANCEL          |
| INVESTMENTS                        |                           |            |                 |
| 💙 Cash                             |                           | Proportion | 0.25 % DELETE   |
| ✤ Balanced Plus Core               | Portfolio (ARC)           | Proportion | 25.00 % DELETE  |
| V 7IM AAP Adventurou               | us C Inc                  | Proportion | 24.75 % DELETE  |
| 💙 Invesco Asia Trust p             | le                        | Proportion | 0.00 % DELETE   |
| M&G Asian I Acc GB                 | P                         | Proportion | 0.00 % DELETE   |
|                                    | 50.00%                    |            |                 |
| Funds must equal 100%              |                           |            |                 |

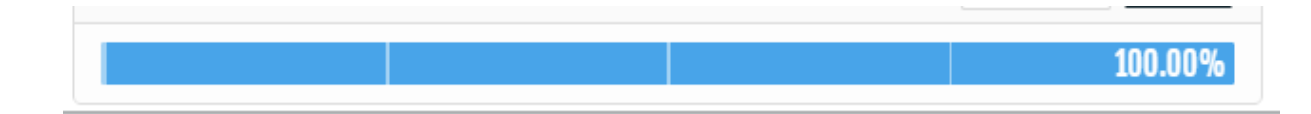

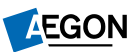

#### **Transfers and pension protection**

For transfers add the value as **Uncrystallised funds transfer**. This will automatically be set to invest in the **investment strategy** set up.

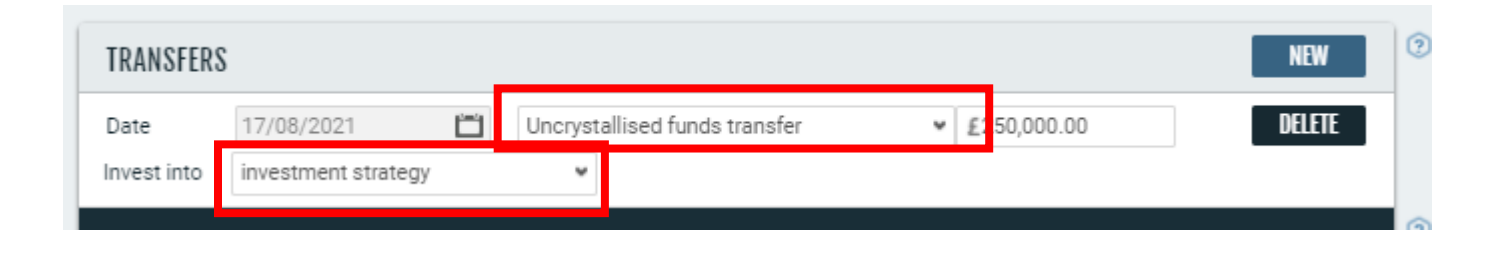

If your client has any lifetime allowance protections, complete the **Pension protection** section. Remember drip-feed drawdown isn't available if your client has enhanced protection with registered tax-free cash that isn't equal to 25% or scheme specific lump sum with primary protection and protected PCLS.

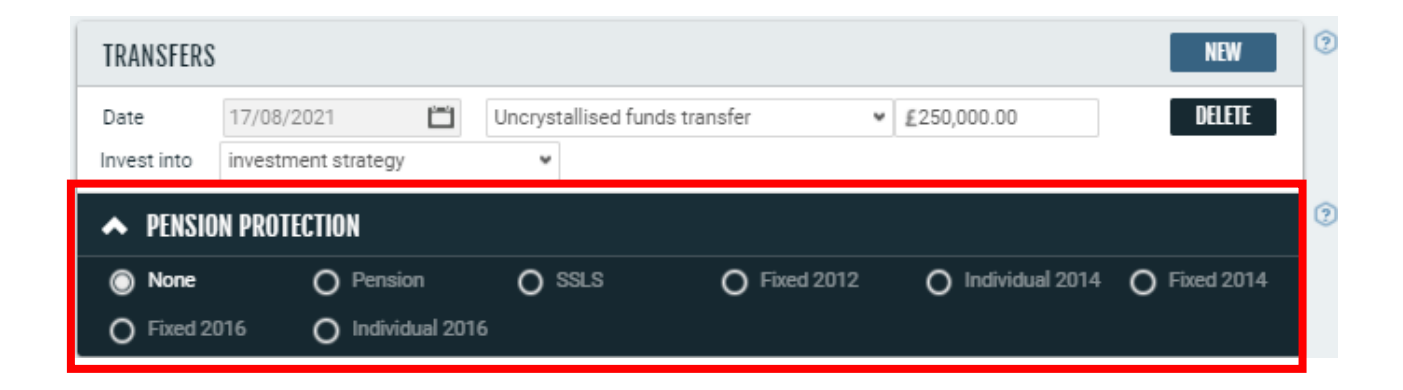

#### Contributions

You can add one-off contributions if required.

| Π | CONTRIBUTIONS |                     |                  |             |            |     | NEW        |
|---|---------------|---------------------|------------------|-------------|------------|-----|------------|
|   | Date          | 17/08/2021 📛        | Net Employee 🛩   | £0.00       |            |     | DELETE     |
|   | Invest into   | investment strategy | Net Employee £   | ~           |            |     |            |
|   | Frequency     | One-off             | Gross Employee £ | O Quarterly | O Half-Yea | rly | O Annually |
|   |               |                     | Employer £       |             |            |     |            |
|   | INCOME        |                     | Standard         |             |            |     |            |

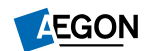

### Drip-feed drawdown

#### Complete Drip-feed drawdown details

- Enter the amount your client requires as a yearly figure – you can complete Tax-free cash, Income amount or Amt to crystallise and the system will automatically calculate the relevant figures.
- Select Frequency
- And set Timing to In advance the system defaults to In arrears so make sure you select In advance.

| DRIP-FEED DRAWD    | OWN          |                    |               |                                    |  |
|--------------------|--------------|--------------------|---------------|------------------------------------|--|
| Tax-free cash p.a. | £10,000.00   | Income amount p.a. | £10,000.00    | Amt to crystallise p.a. £40,000.00 |  |
| Frequency          | Monthly      | O Quarterly        | O Half yearly | O Annually                         |  |
| Timing             | O In advance | In arrears         |               |                                    |  |

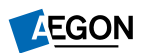

## Annuity assumptions

You can add specific annuity assumptions by selecting Advanced/Annuity.

| DATA CH<br>Copy                       | IANGED, RE-CA<br>History         | ALCULATION REQUIRED           |  |  |  |  |  |  |
|---------------------------------------|----------------------------------|-------------------------------|--|--|--|--|--|--|
| DATA CH                               | IANGED, RE-CA                    | ILCULATION REQUIRED           |  |  |  |  |  |  |
| DATA CH                               | IANGED, RE-CA                    | ILCULATION REQUIRED           |  |  |  |  |  |  |
| DATA CHANGED, RE-CALCULATION REQUIRED |                                  |                               |  |  |  |  |  |  |
|                                       |                                  |                               |  |  |  |  |  |  |
| Illustration Resu                     | ults (select to <mark>vie</mark> | •w)                           |  |  |  |  |  |  |
|                                       |                                  | ADVANCED / ANNUITY            |  |  |  |  |  |  |
| Illustration end                      | date:                            | 01/01/2064                    |  |  |  |  |  |  |
| Illustration star                     | date:                            | 04/08/2020                    |  |  |  |  |  |  |
| Allowance:                            | Money Pu                         | Irchase Annual Allowance      |  |  |  |  |  |  |
| Basis:                                | Flexi-Acc                        | ess Drawdown                  |  |  |  |  |  |  |
| Status:                               | Pre-sales                        |                               |  |  |  |  |  |  |
| ype:                                  | Drip-Feed                        | Drawdown                      |  |  |  |  |  |  |
| _                                     | och invest                       | ested Personal Pension (SIPP) |  |  |  |  |  |  |

YOUR ILLUSTRATION

SAVE

| CANCEL | ADVANCED                |                         |              |               |         |                |         |   |
|--------|-------------------------|-------------------------|--------------|---------------|---------|----------------|---------|---|
|        | Policy Reference        |                         |              |               |         |                |         |   |
| (SIFF) | PROJECTED ANNUITY       | ASSUMPTIONS             |              |               |         |                |         |   |
| *<br>* | Frequency               | O Monthly               | O Quarterly  | O Half-Yearly | O Anr   | nually         |         |   |
| ance 👻 | Timing                  | In Advance              | O In Arrears |               |         |                |         |   |
| 1991   | Guarantee               | O None                  | 5 Years      | O 10 Years    |         |                |         |   |
| UITY   | Escalation              | 0%                      | O 3%         | O 5%          | O In li | ne with prices |         |   |
|        | Dependants Pension      |                         | 50.00 %      |               |         |                |         |   |
|        |                         |                         |              |               |         |                |         |   |
| ED     |                         |                         |              |               |         |                |         |   |
|        |                         |                         |              |               |         |                |         |   |
|        |                         |                         |              |               |         |                |         |   |
| IONS   |                         |                         |              |               |         |                |         |   |
| F      | Use the results panel I | buttons to view more re | sults.       |               |         | <              | VIEW PD | F |
|        |                         |                         |              |               |         |                |         |   |

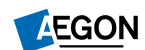

24

### Calculate and view PDF

Once you've entered all the information, you'll be able to select **Calculate**.

Once it's calculated and the **Illustration results** section is complete, you can select **View PDF.** 

Now **Open** or **Save** the illustration.

| Illustration start date:                                      | 03/09/2021                      |                                                     |               |                          |               |                         | 100.00%    |  |  |  |  |
|---------------------------------------------------------------|---------------------------------|-----------------------------------------------------|---------------|--------------------------|---------------|-------------------------|------------|--|--|--|--|
| Illustration end date:                                        | 01/01/2059                      |                                                     |               |                          |               |                         |            |  |  |  |  |
|                                                               | ADVANCED / ANNUITY              | TRANSFERS                                           |               |                          |               |                         | NEW        |  |  |  |  |
| Illustration Results (select t<br>Final fund value<br>£80,515 | income Year 1<br><b>£9,893</b>  | Date 03/09<br>Invest into invest                    | ment strategy | Uncrystallised funds tra | ansfer        | £500,000.00             | DELETE     |  |  |  |  |
| Deductions Year 1<br>£21,120                                  | Tax-Free Cash Year 1<br>£10,000 | Tax-Free Cash Year 1<br>£10,000 CONTRIBUTIONS NEW 3 |               |                          |               |                         |            |  |  |  |  |
| Reduction In Yield 1.64%                                      | Critical Yield 5.07%            | DRIP-FEED DRAW                                      | DOWN          |                          |               |                         |            |  |  |  |  |
| COPY HISTORY                                                  | SHOW PRINT OPTIONS              | Tax-free cash p.a.                                  | £10,000.00    | Income amount p.a.       | £10,000.00    | Amt to crystallise p.a. | £40,000.00 |  |  |  |  |
| CALCULATE                                                     | VIEW PDF                        | Frequency                                           | Monthly       | O Quarterly              | O Half yearly | O Annually              |            |  |  |  |  |
|                                                               |                                 | Timing                                              | O In advance  | In arrears               |               |                         |            |  |  |  |  |
|                                                               |                                 |                                                     |               |                          |               |                         |            |  |  |  |  |

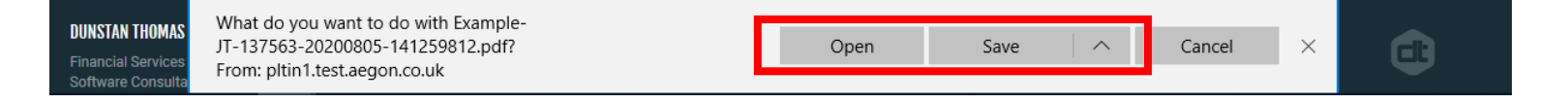

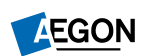

### Illustration

Your illustration will open in another window.

Once your client has reviewed their illustration and is happy to proceed, you can continue and apply for drip-feed drawdown online.

Our <u>Submitting a drip-feed</u> <u>drawdown request</u> guide shows you how to do this.

| 🤹 🧁 🗎 🖷     |                                   | ि 🖓 र =                          |                                                           | E                    | xample-J              | T-137563-202                       | 00805-14        | 1259812 (  | (1).pdf         | f - Foxit Rea  | der  |                                       | 2<br>2<br>2<br>2    |              |   | 23           |
|-------------|-----------------------------------|----------------------------------|-----------------------------------------------------------|----------------------|-----------------------|------------------------------------|-----------------|------------|-----------------|----------------|------|---------------------------------------|---------------------|--------------|---|--------------|
| File He     | lome Co                           | mment                            | Fill & Sign                                               | View                 | Form                  | Protect                            | Share           | Help       | Q               | Tell me        | 70   | ر Find                                | 2                   | <b>⊜</b> • ⊲ |   | <u>n - </u>  |
| Hand Select | SnapSh                            | ot<br>d • Actua<br>Size          | · \$\begin{pmatrix} & & & & & & & & & & & & & & & & & & & | th Reflow            | Q 11<br>℃ Rota        | 2.36% ▾ ④<br>ate Left<br>ate Right | Typev           | vriter Hig | <b>hlight</b>   | 🛞 Link 💾 Bookn | nark | File Attachm Image Annot Audio & Vide | ent<br>tation<br>:0 |              |   |              |
| То          | ools                              |                                  |                                                           | View                 |                       |                                    |                 | Comment    |                 | Links          |      | Insert                                |                     |              |   | <u>^</u>     |
| •           |                                   |                                  |                                                           |                      |                       | 1-                                 |                 |            |                 |                |      |                                       |                     |              |   | ^            |
|             | Name                              | ::<br>                           | Milener Or                                                | r JI lest            | Examp                 | le                                 | THEFT           |            |                 | 1075           |      |                                       |                     |              |   |              |
|             | Illust                            | or Illustra                      | ition: 04<br>1 Date: 01                                   | 1/08/202<br>1/01/206 | 20<br>54              |                                    | Illustr         | ation Re   | serence. 137303 |                |      |                                       |                     |              |   |              |
|             | _                                 | -                                |                                                           | ., 0 1, 200          |                       |                                    |                 |            |                 |                |      |                                       |                     |              |   |              |
|             | Tax                               | free cas                         | sh                                                        |                      |                       | <u> </u>                           |                 |            |                 | £5,000         |      |                                       |                     |              |   |              |
| <b>z</b>    | (before any charges are deducted) |                                  |                                                           |                      |                       |                                    |                 |            |                 | £15,000        |      |                                       |                     | 0            |   |              |
|             | Amount not in drawdown investment |                                  |                                                           |                      |                       |                                    |                 |            |                 |                |      | £2                                    | 30,18               | 7            |   |              |
| 4           | Withdrawals                       |                                  |                                                           |                      |                       |                                    |                 |            |                 |                |      |                                       |                     |              |   |              |
| n           | Regu                              | ar withdr                        | awals                                                     |                      |                       |                                    |                 |            |                 | £0             |      |                                       | 0                   |              |   |              |
| 9           | Total                             | taken eao                        | ch year                                                   |                      |                       |                                    |                 |            |                 | £0             |      |                                       |                     | 0            |   |              |
|             | One-                              | off withdr                       | awal                                                      |                      |                       |                                    |                 |            |                 | £0             |      |                                       |                     | 0            |   |              |
|             | Wha                               | t your f                         | und migh                                                  | nt be w              | orth i                | n the futu                         | ire             |            |                 |                |      |                                       |                     |              |   |              |
| 16          | Assu<br>witho                     | ning annı<br>rawals sh           | ual growth<br>own above                                   | of -1.0%             | a year                | above infla                        | ition, tal      | king       |                 |                |      |                                       |                     |              |   |              |
|             | • 6                               | t the end                        | of year 5                                                 |                      |                       |                                    |                 |            |                 |                |      | £2                                    | 09,00               | 0            |   |              |
|             | • ;                               | t the end                        | of year 10                                                |                      |                       |                                    |                 |            |                 | £173,000       |      |                                       |                     | 0            |   |              |
|             | • •                               | our fund                         | will run out                                              | before               | you are               |                                    |                 |            |                 | n/a            |      |                                       |                     | а            |   |              |
|             | For n<br>illust                   | ore detai<br>ative ann           | ls, see the<br>uity purcha                                | What m               | ight you<br>?' sectio | ur benefits<br>n                   | be at th        | e          |                 |                |      |                                       |                     |              |   |              |
|             | Cha<br>you                        | rges wil<br><sup>.</sup> plan, a | l reduce f<br>fter infla                                  | the ass              | umed<br>y:            | annual g                           | rowth           | rate of    | F               |                |      | 0.5% each                             | ı yea               | r            |   |              |
|             | Char<br>-1.59                     | ges would<br>%.                  | reduce you                                                | ur annua             | l fund g              | rowth from                         | n <b>-</b> 1.0% | to         | F               | Figure kno     | wn a | s 'reduction in                       | yield               |              |   |              |
|             | For n                             | ore detai                        | ls. see the                                               | 'How the             | e charae              | es can affec                       | t vour p        | lan'       |                 |                |      |                                       |                     |              |   | <b>V</b>     |
|             |                                   |                                  |                                                           | -                    | (( ∢ [                | 1 / 12                             | -               | 1          | 5               |                |      | 112.36% -                             | Θ_                  |              | ( | € <i>///</i> |

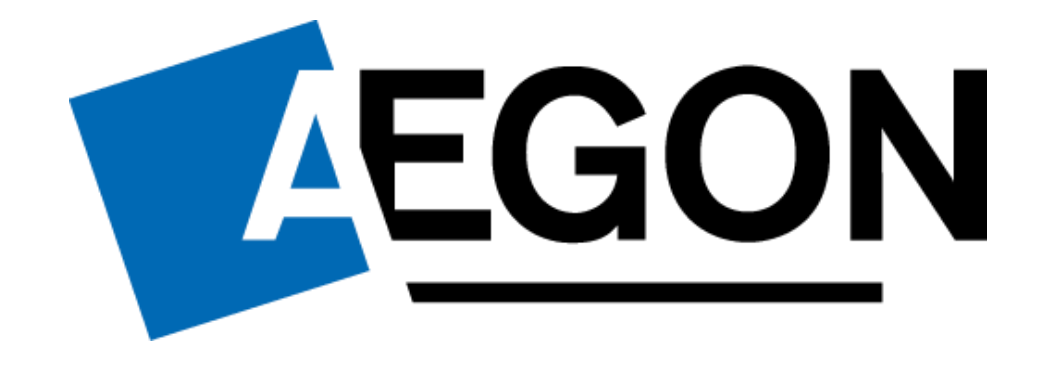

aegon.co.uk 🗊 @aegonuk 🗗 Aegon UK

RTL388464 06/24